## คู่มือการใช้เว็บไซต์กรมเจ้าท่าด้าน "กฎหมายเพื่อรองรับความตกลงระหว่างประเทศ"

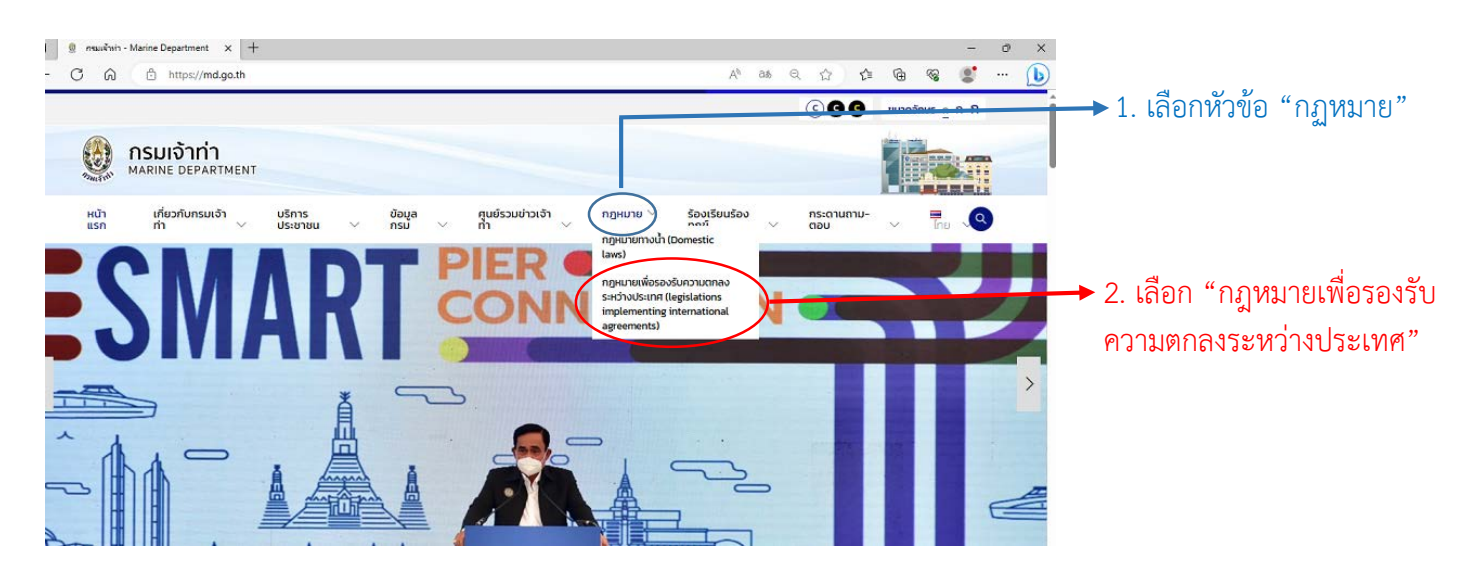

1. เข้าเว็บไซต์กรมเจ้าท่า (<u>https://md.go.th</u>) และเลือกที่หัวข้อ กฎหมาย และ กฎหมายเพื่อรองรับความตกลง ระหว่างประเทศ

| C C https://www.imsasth.com                                                                                                    |                                                                                                    | A* a# ☆ ① ½ @ % Sign in 🌲 … 🔥                                                                                                    |                                                                 |                                                                                    |                                                                    |  |  |
|----------------------------------------------------------------------------------------------------|----------------------------------------------------------------------------------------------------|----------------------------------------------------------------------------------------------------|-----------------------------------------------------------------|------------------------------------------------------------------------------------|--------------------------------------------------------------------|--|--|
| 🔯 กรมเจ้าทำ<br>Marine Department                                                                                                    |                                                                                                    | Tel<br>02-235-7630                                                                                                    | Fax<br>02-235-7630                                              | E-mail<br>LEGAL@MD.GO.TH                                                           | [เลือกภาษา 🗸]<br>ขับเคลือบโดย Google แปลภาษา                       |  |  |
| กฎหมายเพื่อรองรับความต<br>legislations implementing                                                                                                    | กลงระหว่างประเทศ<br>international agreements                                                                                                    |                                                                                                    | 1.4.4.4.4.4.4.4.4.4.4.4.4.4.4.4.4.4.4.4                         |                                                                                    |                                                                    |  |  |
|                                                                                                    |                                                                                                    |                                                                                                    |                                                                 |                                                                                    | คู่มือ / MANUAL                                                    |  |  |
| คันกา (SEARCH)                                                                                                    | วันที่มีผลไข้บังคับ / Entry into force เ 🕉 เรือง                                                                                                    | รสำคับตามวันที่เริ่มใช้บังคับ / Sorting b                                                                                                    | Search (TH/EN)                                                  |                                                                                    | Q Search Clear                                                     |  |  |
| หัวข้อ / TOPICS                                                                                                    | 111 TOTAL 196                                                                                                    | หล่าสัมตามวันที่สืมใช้ชังดับ / Sorting by ent<br>หลาดับเลขที่/ปีที่ประกาศ เกา – ใหม่ / Sorting<br>สำดับเลขที่/ปีที่ประกาศ ไหม่ – เก่า / Sorting b                                                                                                    | y into force date<br>by number/year of p<br>w number/year of pu | ublication oldest- newest<br>iblication newest – oldest                            |                                                                    |  |  |
| Safety/Security Ship registration / IMO number (8) Ship registration / IMO number (32) Ship registrate Implementation (32) Ship rot State Control (10)                                                                                                    | 1 ประกาศกรมเจ้าทำ ที่ 249/2565 เรื่อง กำหนดไปเรื่อดาวม<br>Matine Department Notification No. 249/2565 on High-S<br>(Nonigation, COLREG, VTS, routing, reporting, Radio commun<br>R เอนากน                                                                                             | เร็วสูง (High-Speed Craft: HSC) แจ้งต่อเจ้าม่<br>geed Craft: HSC to notify the Marine Departm<br>ication, GMDSS, LRIT) (SOLAS 1974)                                                                                                    | ent.                                                            |                                                                                    | ประกาศ<br>เริ่มไข่รวงสบ<br>1 ซ.ศ. 2566                             |  |  |
| Cargoes and Dangerous Goods (28)<br>Search and Rescue (11)<br>Ship Design and Equipment (10)<br>Fire Protection and Friefghting (7)<br>Navigation, COLREG. VIS. routing<br>reporting. Radio communication. GMDSS,<br>LRT (28)<br>Seafarers affairs, occupational safety.<br>Didd (1) Seafarers affairs, occupational safety. | <ol> <li>איביריזטוֹפַווּטָלּשׁוּ הֿוּחַיוּאַיָּהאַפּאַראַ אין איביריזטוֹפָווּטָלָשׁוּ הַחַיוּאַיָּהאַר אַפּאַראַ אום בּיאַגעאדע אַר אַר אַר אַר אַר אַר אַר אַר אַר אַר</li></ol>                                                                                                    | <ol> <li>ค้นหาข้อมูลของกฎหมายที่ต้องการโดยสามารถเลื<br/>ช่วยค้นหาได้จากฟังก์ชัน ได้แก่</li> <li>Search (TH/EN)</li> <li>เรียงลำดับตามวันที่เริ่มใช้บังคับ, เลขที่/ปีที่ประกาศ<br/>มันสี่ธีนาให้มันสับเริ่ม เอานี่ เกิดอานี่เริ่มใช้บังคับ, เลขที่/ปีที่ประกาศ</li> </ol> |                                                                 |                                                                                    |                                                                    |  |  |
| SOLAS 1974 (90)         SOLAS Protocol 1988 (13)         MARPOL 1973/1978 (36)         STCW 1978 (30)         LL 1966 (13)         LL Protocol 1988 (12)         TONNAGE 1969 (12)         COLREG 1972 (14)         FAL 1965 (3)         OPRC 1990 (6)                                                                       | <ul> <li>ทั้งหมด/All</li> <li>พระราชบัญญัติ/ประมวล<br/>กฎหมาย/Act/Code (17)</li> <li>พระราชกำหนด/Royal Ordinance (0)</li> <li>พระราชกำหนด/Royal Decree (2)</li> <li>กฎกระทรวง/Ministerial Regulation<br/>(20)</li> <li>ประกาศ/Notification (96)</li> <li>ด่าสั่ง/Order (6)</li> </ul> | <ul> <li>วันที่มีผลใช้บังคั</li> <li>หัวข้อ/TOPICS</li> <li>อนุสัญญาระหว่า</li> <li>ลำดับชั้นของกฎ<br/>โดยสามารถใช้ตัว<br/>กรอบในการค้นห<br/>ค่าที่เลือกไว้ทั้งหม</li> </ul>                                                                                             | บ Entry i<br>เงประเทศ<br>หมาย/HI<br>ช่วยค้นห<br>หา และส<br>ดได้ | into force d<br>1/CONVENTI<br><mark>ERARCHY O</mark><br>าหลายตัวพร้<br>ามารถเลือกร | ate<br>ONS<br>F LAW<br>อมกันได้ เพื่อจำกัด<br>ปุ่ม Clear เพื่อล้าง |  |  |

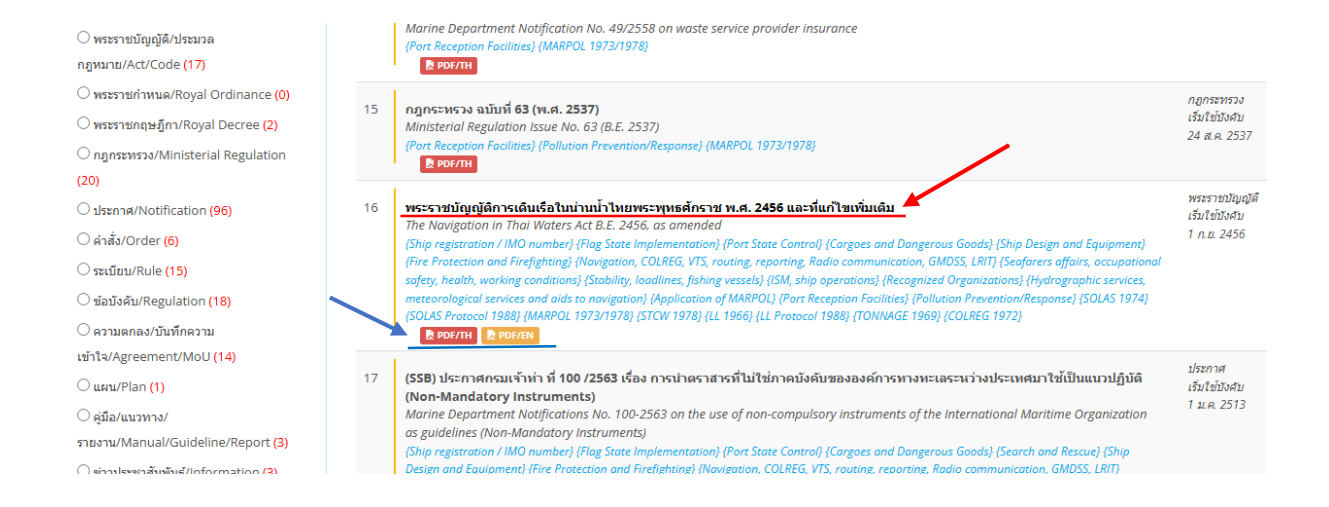

 เข้าถึงกฎหมายที่ต้องการค้นหาด้วยการคลิกที่ชื่อของกฎหมาย หรือ คลิกที่ PDF/TH หรือ PDF/EN เพื่อเข้าถึง กฎหมายในรูปแบบไฟล์ PDF ภาษาไทย หรือภาษาอังกฤษ

| 🛞 munië reh<br>Marise Department                                                                                                    | Tel<br>02-235-7630    | Fax<br>02-235-7630      | E-mail<br>LEGAL@MD.GO.TH   | [เลือกภาษา ❤]<br>รับแคล้อบโลร Googk แปลกาษา | ^ |
|----------------------------------------------------------------------------------------------------|-----------------------|-------------------------|----------------------------|---------------------------------------------|---|
| กฎหมายเพื่อรองรับความตกลงระหว่างประเทศ<br>legislations implementing international agreements                                                                                                    |                       |                         |                            |                                             |   |
|                                                                                                    |                       |                         |                            | คู่มือ / MANUAL                             |   |
| ส่วนที่จันทำนั้งในเร็งโออุอังสงให้สารแปลงามาก่างหลึกรา แลว้นสี่อาร์สงสารงอุหมาล ทั้งรี่ ให้ได้ส่วนหรืองสอกรับโรการประมอกระบับรากการและมีเอารากการและไม่สารการประการการประการการป<br>การการประการประการการประการการประการการประการประการการประการการประการการประการการประการการประการการประการการประกา<br>การประการประการประการประการการประการประการประการประการการประการการประการการประการการประการการประการการประการการ<br>การประการประการประการประการประการประการประการประการประการประการประการประการประการประการประการการประการการประการ | attached PDF file; hi | ence, the sole authorit | y with legal force.        |                                             |   |
|                                                                                                    |                       |                         |                            |                                             |   |
| พระระนั้นผูญสื                                                                                                    |                       |                         |                            |                                             |   |
| Next)Next/Next                                                                                                    |                       |                         |                            |                                             |   |
|                                                                                                    |                       |                         |                            |                                             |   |
| มิพรมนตรรโองกรโมตรมาทสมด์จพรมนมณฑมตารธิราช พรมงคุญคลักกำอยู่หัว ไปประกงคงตรมทั่วกับว่า ได้หงงพระราชดำให้บาทระราชบัญญัตัวก่องกรดิมเรือไม่มามน้ำใหยที่ได้ตารั้นไว้เมื่อวันที่ ธ.ศ. มีถูก<br>ฉะนั้นจึงพรงพรณรโปสมกล้าฯ ได้ตาพระราชบัญญัติขึ้นให้เหา ดังอ่ะไปอ้                                                                                                    | เยน รัตนโกสินทร์ศก เ  | ລອດ ນັ້ນ ອັງມີນາທະ່ອງອະ | หลายประการ สมควรจะเปลี่ยนแ | เก้ไห้สมกับกาลสมัย เพราะ                    |   |
| ความเปื้องต้น                                                                                                    |                       |                         |                            |                                             |   |
| และอธินายบางค่าที่ไข้ในพระราชบัญญัตินี้                                                                                                    |                       |                         |                            |                                             |   |
|                                                                                                    |                       |                         |                            |                                             |   |
|                                                                                                    |                       | 0                       | 2                          |                                             | ÷ |
| Search Search                                                                                                    | <u></u> 33°           | C มีเมฆส่วนไหญ่         | ^ 면 법 및 ↔)                 | ไทย 1:14 PM 💻                               |   |

4. เมื่อ <mark>คลิกที่ชื่อของกฎหมาย</mark> จะปรากฏตัวบทของกฎหมาย โดยสามารถใช้ฟังก์ชัน <mark>เลือกภาษา</mark> ทางด้านมุมขวา บนเพื่อเปลี่ยนภาษาตามที่ต้องการได้ อาทิเช่น ภาษาอังกฤษ ทั้งนี้ ตัวบทในหน้าที่จัดทำขึ้นโดยมีวัตถุประสงค์ เพื่อการแปลภาษา/การศึกษา และไม่ถือว่ามีผลทางกฎหมาย